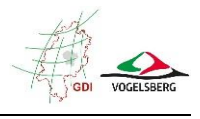

### Anleitung zur "Bauplatzbörse Vogelsberg"

Unter dem Menüpunkt werden derzeit verfügbare Baugrundstücke und Baulücken im gesamten Vogelsbergkreis aufgeführt.

Im Folgenden ist die Benutzung des Tools kurz erläutert.

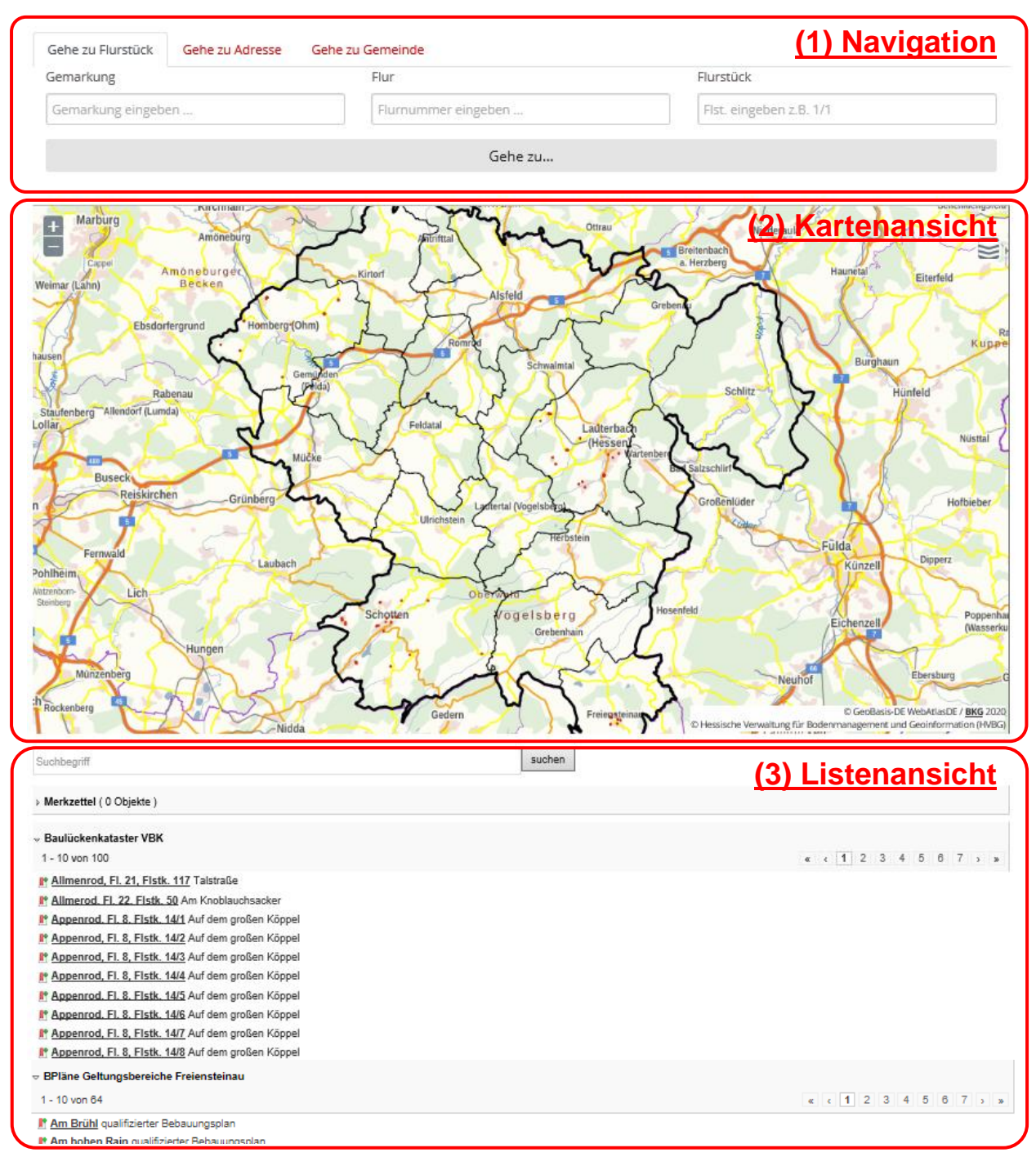

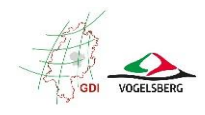

#### Inhalt

| (1) | Navigation    | 2 |
|-----|---------------|---|
| (2) | Kartenansicht | 3 |
| (3) | Listenansicht | 5 |

# (1) Navigation

Es stehen 3 Möglichkeiten zur Verfügung, gezielt eine Stelle der Karte aufzurufen:

1) Gehe zu Flurstück

| Gemarkung |                    | Flur                | Flurstück               |  |  |  |  |  |
|-----------|--------------------|---------------------|-------------------------|--|--|--|--|--|
|           | Gemarkung eingeben | Flurnummer eingeben | Flst. eingeben z.B. 1/1 |  |  |  |  |  |

Zunächst Eintragen eines Gemarkungsnamens oder Auswahl aus der Liste, die beim Klick in das Feld erscheint.

Anschließend werden in den Feldern Flur und Flurstück nacheinander nur noch die verfügbaren Werte zur Auswahl angeboten.

2) Gehe zu Adresse

| Gemeinde          | Straße          | HNr           |  |  |  |  |
|-------------------|-----------------|---------------|--|--|--|--|
| Gemeinde eingeben | Straße eingeben | HNr. eingeben |  |  |  |  |

Nach Auswahl oder Eintragen der Gemeinde kann aus einer Liste aller vorhandener Straßen gewählt werden. Die Eingabe des ersten Buchstabens filtert die Liste. Anschließend noch aus den verfügbaren Hausnummern wählen.

#### 3) Gehe zu Gemeinde

Suchbegriff eingeben ...

Auswahl oder Eintragen einer Gemeinde

Nach dem anschließenden Klick auf den Button "Gehe zu…" wird das Kartenbild entsprechend eingepasst.

Hinweise:

- Die Navigationsmöglichkeiten dienen nur zum Aufrufen einer bestimmten Kartenposition. Die enthaltenen Baugrundstücke werden <u>nicht</u> darauf gefiltert.
- In großen Gemeinden mit sehr vielen Straßennamen, kann es passieren, dass nicht alle in der Auswahlliste angezeigt werden; Dann einfach den Namen selbst eintragen.

<u>Tipp:</u> Wenn nur eins der ersten Felder (Gemarkung oder Gemeinde) ausgefüllt wird, kann trotzdem schon über "Gehe zu…" die Karte auf eine gesamte Gemarkung oder Gemeinde eingepasst werden.

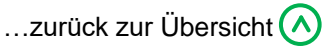

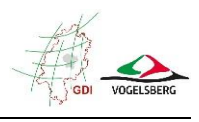

## (2) Kartenansicht

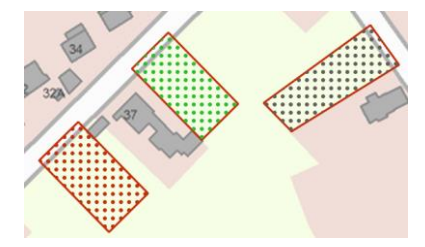

Die derzeit angebotenen verfügbaren Flächen werden mit einer roten Umrandung dargestellt.

Über die Farbe der Musterung ist erkennbar, welche Eigentumsverhältnisse dort herrschen:

- öffentlicher Eigentümer
- privater Eigentümer
- Eigentumsart unbekannt

| Zoomfunktionen                                                                                                    | Über die beiden Schaltflächen + und - kann hinein- bzw.<br>hinausgezoomt werden. Dabei wird der Mittelpunkt des aktuellen<br>Kartenausschnitts beibehalten.<br>Das Zoomen über das Scrollrad der Maus ist auch möglich.    |  |  |  |  |  |  |
|----------------------------------------------------------------------------------------------------|----------------------------------------------------------------------------------------------------|--|--|--|--|--|--|
| Karte Verschieben                                                                                                    | Das Verschieben der Karte erfolgt mit gedrückter linker Maustaste.                                                                                                    |  |  |  |  |  |  |
| Infos zur Fläche                                                                                                    | Bewegt man die Maus über ein Grundstück ohne es anzuklicken,<br>werden erste Infos in einem kleine Tooltip angezeigt.                                                                                                    |  |  |  |  |  |  |
|                                                                                                    | Klickt man in diesem Fenster auf die erste Zeile mit der<br>Flurstücksangabe, öffnet sich ein weiteres Fenster mit zusätzlichen<br>Informationen. → siehe "Infos zum Grundstück"                                           |  |  |  |  |  |  |
| Legende /<br>verfügbare Layer                                                                                                    | Über diese Schaltfläche oben rechts gelangt man zur Übersicht aller verfügbaren Ebenen in der Kartenansicht.                                                                                                    |  |  |  |  |  |  |
| Bauluckenkajster VBN     Bauluckenkajster VBN     Baulucke (offertlicher Eigertümer)     Baulucke (offertlicher Eigertümer)     Baulucke (Eigertümer)     Baulucke (Eigertümer)     Baulucke (Eigertümer)     Bauluckenkajster icher Freiensteinau er | Neben den Baugrundstücken können darüber auch die<br>Geltungsbereiche der Bebauungspläne zusätzlich ein- und<br>ausgeblendet werden 🕼                                                                                      |  |  |  |  |  |  |
| Sonstige Satzungen Geltungsbereiche Freien                                                                                                    | Wenn diese sichtbar sind, können auch hierzu wie bei den Baugrundstücken zusätzliche Infos angezeigt werden.                                                                                                    |  |  |  |  |  |  |
| Hintergrundkarten<br>Hintergrundkarten<br>WebatlasDE Graustufen<br>Luftbilder<br>Liegenschaftskarte<br>WebatlasDE                                                                                                    | <ul> <li>Darüber hinaus stehen auch noch weitere Hintergrundkarten zur</li> <li>Auswahl zur Verfügung: <ul> <li>WebatlasDE Graustufen (≈ Stadtplan)</li> <li>Luftbilder</li> <li>Liegenschaftskarte</li> </ul> </li> </ul> |  |  |  |  |  |  |

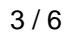

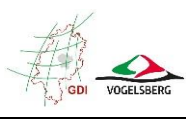

#### Infos zum Grundstück

Klickt man an mit der linken Maustaste in ein Baugrundstück, öffnet sich ein Fenster mit weiteren Informationen.

U. a. sind dort auch die Kontaktdaten des zuständigen Ansprechpartners bei der jeweiligen Stadt bzw. Gemeinde hinterlegt. Im Fall von privaten Grundstücken, wird über Sie auch der Kontakt zu den Eigentümern hergestellt.

If fügt das Grundstück dem "Merkzettel" hinzu, der unterhalb der Karte geführt wird (→ siehe Merkzettel)

| Details X                                                                               |                                                            |          |  |   |    |  |
|-----------------------------------------------------------------------------------------|------------------------------------------------------------|----------|--|---|----|--|
| Schotten, Fl. 4, Flstk. 195 aus der Et<br>Kreis Name *:<br>Gemeinde Name *:             | ene 'Baulückenkataster VBK'<br>Vogelsbergkreis<br>Schotten | <u>.</u> |  | ۲ |    |  |
| Gemarkung Nr. *:<br>Gemarkung Name *:<br>Flur *:<br>Elurstückenummer(n) *:              | 2784<br>Schotten<br>4                                      |          |  |   |    |  |
| Lage (Straße / Hausnr.) *:<br>Flurstücksfläche nach Grundbuch *:<br>Tooltip Flurstueck: | Zum Alten Feld 3<br>1333<br>Schotten, Fl. 4, Fistk. 195    |          |  |   |    |  |
| Erschließung gesichert (Straße, Wasser,<br>Kanal vorhanden):<br>Eigentumsart *:         | 0<br>privat                                                |          |  |   |    |  |
| Anprechpartner Name:<br>Ansprechpartner E-Mail:<br>Ansprechpartner Telefon:             | Uwe Döll<br>u.doell@schotten.de<br>06044/6649              |          |  |   |    |  |
| Ebenensuche eingrenzen: <u>in der Nähe ist</u>                                          |                                                            |          |  |   |    |  |
|                                                                                         |                                                            |          |  |   | Ok |  |

- öffnet die Druckvorschau Damit können alle Infos zum Grundstück und die Karte wie ein Exposé ausgedruckt werden. Der Kartenausschnitt lässt sich in der Vorschau auch noch verändern und im Feld darüber ist Platz für persönliche Notizen.
  - passt das Kartenbild auf dieses Grundstück ein

#### Hinweis:

Klickt man an einer beliebigen Stelle mit der linken Maustaste in die Karte, wird dort eine Stecknadel gesetzt und die Liste unterhalb der Karte entsprechend gefiltert. Es werden dann nur noch alle Datensätze im Umkreis von 500m in der Liste angezeigt.

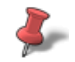

Die Ergebnisse wurden unter Berücksichtigung der Klickposition auf der Karte gefiltert. 🛛 💥

Diese Filterung kann über das rote Kreuz wieder aufgehoben werden.

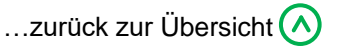

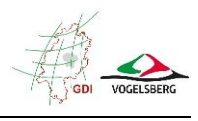

### (3) Listenansicht

#### Baulückenkataster VBK

In der Liste werden die derzeit verfügbaren freigegebenen Flurstücke im Vogelsbergkreis aufgeführt. Die Sortierung erfolgt nach dem Gemarkungsnamen, Flur und Flurstück.

Das Einstellen der Flächen erfolgt durch die jeweiligen Gemeinden, so dass nach und nach noch Flächen hinzukommen werden oder beriets verkaufte wieder entfernt werden.

| → Baulückenkataster VBK                          |  |   |   |   |   |   |   |   |   |   |   |
|--------------------------------------------------|--|---|---|---|---|---|---|---|---|---|---|
| 1 - 10 von 100                                   |  | ¢ | 1 | 2 | 3 | 4 | 5 | 6 | 7 | > | * |
| Mallmenrod, Fl. 21, Fistk. 117 Talstraße         |  |   |   |   |   |   |   |   |   |   |   |
| P Allmerod. Fl. 22. Flstk. 50 Am Knoblauchsacker |  |   |   |   |   |   |   |   |   |   |   |

Über die "Seitennummern" und die Pfeil-Symbole kann die Liste durchblättert werden - es werden immer 10 Ergebnisse pro Seite dargestellt.

Mit einem Klick auf einen Eintrag öffnet sich auch wieder das Fenster mit den <u>Grundstücksinfos</u> und die Karte wird auch entsprechend automatisch auf die jeweilige Fläche eingepasst.

Das Hinzufügen von Datensätzen zum <u>Merkzettel</u> ist über das Symbol III am Anfang jeder Zeile auch in der Listenansicht möglich.

#### Merkzettel

Alle über das Symbol I markierte Flächen landen in dieser separaten Liste.

→ Merkzettel ( 2 Objekte )

 Allmerod, Fl. 22, Flstk. 50

 Nieder-Ofleiden, Fl. 3, Flstk. 5/5

Werden sie nicht mehr benötigt, können Sie über das Symbol <a>Image</a> am Zeilenanfang wieder entfernt werden.

Ansonsten bleiben die Einträge auf dem Merkzettel auch nach dem Schließen des Browsers bis zur nächsten Sitzung bestehen.

#### Freitextsuche

Über das Suchfeld direkt unter der Karte kann nach einem beliebigen Begriff gesucht werden. Dabei werden nicht nur die in der Liste angezeigten Flurstücksangaben und Lagebezeichnung durchsucht, sondern alle Grundstücksinformationen.

| Schotten                                                                                                    | suchen                                      |
|----------------------------------------------------------------------------------------------------|---------------------------------------------|
| Die Ergebnisse wurden unter Berücksichti                                                                     | gung des Suchbegriffs 'Schotten' gefiltert. |
| Merkzettel ( 2 Objekte )                                                                                     |                                             |
| → Baulückenkataster VBK                                                                                      |                                             |
| 1 - 10 von 33                                                                                                | « < 1 2 3 4 > »                             |
| <ul> <li>Betzenrod, Fl. 3, Flstk. 240 Seifenstra</li> <li>Betzenrod, Fl. 3, Flstk. 241 Seifenstra</li> </ul> | նe 22<br>նe 24                              |

Finartehausen El 1 Fletk 56/1 Am Anger 1

D. h. darüber ist es z. B. möglich alle Grundstücke einer Gemeinde zu suchen oder in einer Straße.

Die Liste wird dann auf die entsprechenden Treffer gefiltert.

Und auch hier muss der Filter dann über das rote Kreuz wieder gelöscht werden.

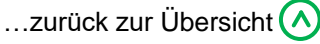

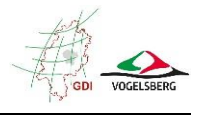

### Bebauungspläne

Um Interessenten direkt die Möglichkeit zu weiteren Informationen zu einem Grundstück zu geben, werden auch die Geltungsbereiche der Bebauungspläne und sonstiger kommunaler Satzungen hier aufgeführt.

Derzeit liegen die Daten noch nach Gemeinden getrennt vor, in Zukunft werden die Daten zu einem gesamten Datenbestand zusammengeführt.

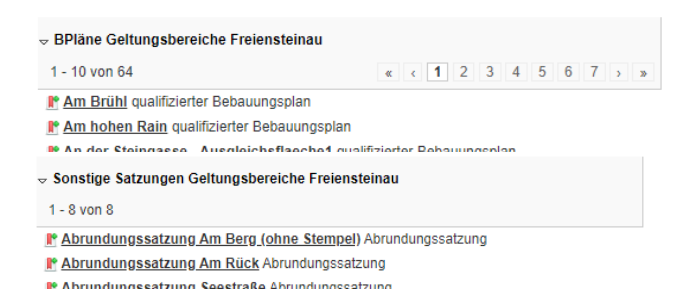

Analog zu den Baulücken kann auch hier durch Anklicken eines Eintrages ein zusätzliches Fenster mit weiteren Infos zum einzelnen Plan aufgerufen werden.

Auch der Gesamtplan im PDF-Format ist dort verlinkt und kann geöffnet werden.

Wie oben beschrieben, können die Geltungsbereiche außerdem auch in der Karte visualisiert werden.

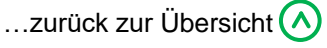